<u>CGCC Early College Programs</u> Admission Steps

Save a PDF copy of your Current HS ID, State issued ID, U.S. birth certificate, or passport

 Save a copy to your laptop or jump drive, preferably to the laptop or computer you will use to complete the admission application.

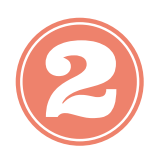

If you participated in Dual Enrollment or applied to Maricopa Community Colleges and have a MEID and student ID, please do not proceed.

## Step 1:

Click here to start https://www.maricopa.edu/become-a-student

## Step 2:

Click on "Apply Now" under the "First Time Dual Enrollment" heading.

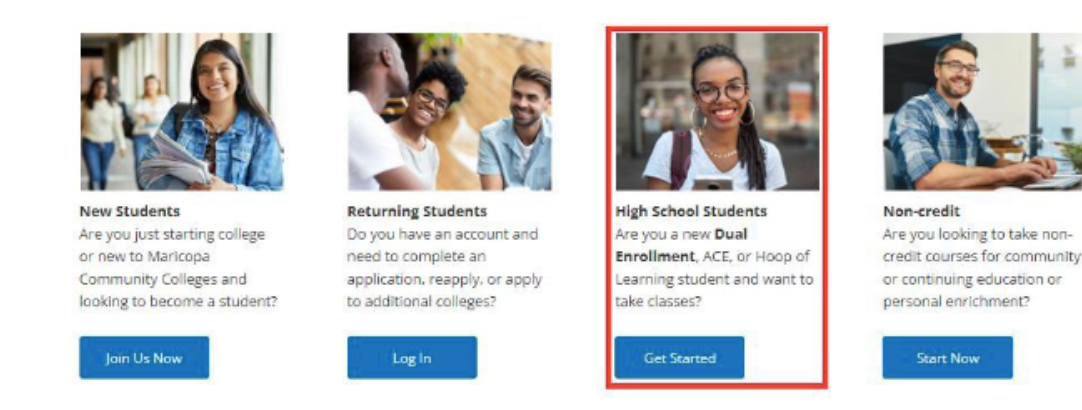

## Step 5:

The next page will provide your username. You will create your password on this step.

|                              | Please take note of your UserName below. If you need to EXIT your application, your Username and Password will allow you to log back in and complete.                                                                                        |
|------------------------------|----------------------------------------------------------------------------------------------------|
| Please write                 | Username: LAR3152880<br>*Create Password:                                                                                                    |
| username                     | Your password:                                                                                                    |
| and<br>password              | <ul> <li>Must be at least 12 characters long</li> <li>Contain at least one lowercase and one uppercase letter</li> <li>Contain at least one number</li> <li>Contain one of these special characters:?\$#()., *+^~`!@%&amp;[]{} ';</li> </ul> |
| down so you<br>do not forget | *Confirm Password:                                                                                                    |
| it.                          | *Account Recovery Question:                                                                                                    |
|                              | In what city were you born?                                                                                                    |
|                              | *Account Recovery Answer:                                                                                                    |
|                              | Bikini Bottom                                                                                                    |
| Step 6:                      | NEXT                                                                                                    |

## Step 3:

### Starting a New Application. Select "no" to proceed to the next page

#### Starting a New Application

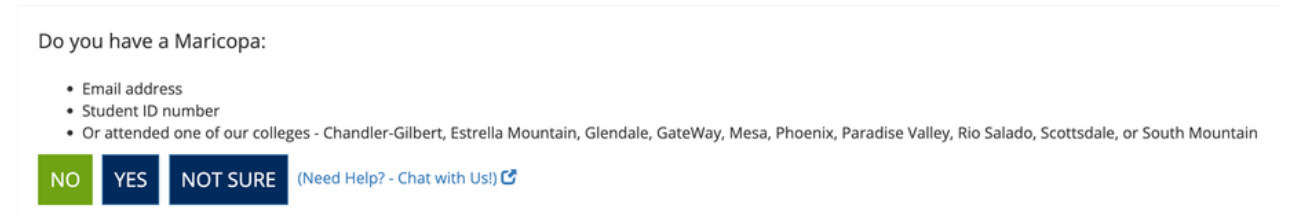

## Step 4:

Create Student Account Enter your information for all of the required fields.

### **Create Student Account**

| Larry                                                                       |                 |
|-----------------------------------------------------------------------------|-----------------|
| Middle Name:                                                                |                 |
| Leon                                                                        | No middle name  |
| Last Name:                                                                  |                 |
| Lobster                                                                     |                 |
| Students under the age of 18 may be required to complete additional steps f | for enrollment. |
|                                                                             |                 |
| Date of Birth:                                                              |                 |

### Personal Information Enter your information for all of the required fields

#### Personal Information

| ndicates required fields   |                             |                        |                |
|----------------------------|-----------------------------|------------------------|----------------|
| Personal Information (Why  | do we ask these questions?) |                        |                |
| *First Name:<br>Larry      | *Middle Name:               | *Last Name:<br>Lobster | Suffix:        |
| Preferred Name:            |                             | No middle name         |                |
| Optional                   |                             |                        |                |
| *Address Line 1: 😧         |                             |                        |                |
| 555 North Plankton St      |                             |                        |                |
| Address Line 2 (Optional): |                             |                        |                |
| Optional                   |                             |                        |                |
|                            | *Citv:                      | *State/Province:       | *Address Type: |
| *Zip Code:                 |                             |                        |                |

## Step 7:

| <b>High School Information</b> |
|--------------------------------|
| Enter your information for     |
| all of the required fields.    |

### **High School Information**

| *H        | ligh School Name                                                            |   |
|-----------|-----------------------------------------------------------------------------|---|
|           | Gilbert High School                                                         | ~ |
| (         | 05/26/2022                                                                  |   |
|           |                                                                             |   |
| *H        | lave either of your parents/guardians completed a Bachelor's degree         | ? |
| <b>+н</b> | Have either of your parents/guardians completed a Bachelor's degree?<br>Yes | ? |

BACK SAVE & EXIT NEXT

## Step 8:

### Choose College and Term "Chandler-Gilbert CC - Fall 2023"

### Choose College and Term

| Primary College of Interes | t                 |   |  |
|----------------------------|-------------------|---|--|
| Chandler-Gilbert Comm      | inity College     | ~ |  |
| When do you plan to begi   | n taking classes? |   |  |
| When do you plan to begi   | n taking classes? | ~ |  |

## Step 9:

My Colleges and Plans Review and select "Next". "Yes, I'm ready to finish my application"

### My Colleges and Plans

If your application shows "Admitted" you are already active at that required college. You can exit the application and go to my.maricopa.edu to login to your Student Center and enroll. For assistance contact the Admissions, Records, and Registration office.

|                                                                        | Term        | College                            | Academic/Career Plan       | Field Of Interest | Status        | Action |
|------------------------------------------------------------------------|-------------|------------------------------------|----------------------------|-------------------|---------------|--------|
|                                                                        | Summer 2022 | Chandler-Gilbert Community College | Dual/Concurrent Enrollment | Not applicable    | Plan to Admit | Delete |
| Are all of the colleges and programs for your application shown above? |             |                                    |                            |                   |               |        |

Yes, I'm ready to finish my application

 $\bigcirc$ No, I want to add another college and program

**Step 10:** 

### **Requirements and Disclosures**

## Step 11:

### Please write down your Username and Password for future reference.

#### Welcome to the Maricopa Community Colleges

|                                                                                                    |                                                                                      | And and the                                                                                                    |
|----------------------------------------------------------------------------------------------------|--------------------------------------------------------------------------------------|----------------------------------------------------------------------------------------------------|
| MEID                                                                                                    |                                                                                      | Student ID                                                                                                    |
| SPO3128972                                                                                                    |                                                                                      | 36894146                                                                                                    |
| College                                                                                                    | Phone #                                                                              |                                                                                                    |
| Chandler-Gilbert Community College                                                                                                    | (480) 732-7320                                                                       |                                                                                                    |
|                                                                                                    |                                                                                      |                                                                                                    |
| w do I get an official student email acco<br>fortunately your application was submi<br>not match your application.                                                                                   | ount and address?<br>Itted without your I                                            | Verification being successfully recorded, either because you chose to skip this step or the ID you submitted                                                                                                    |
| w do I get an official student email acco<br>fortunately your application was submi<br>not match your application.<br>worries! While you cannot go back and<br>vices office of any Maricopa Communit | unt and address?<br>itted without your l<br>change your appli<br>ty College. Once yo | Verification being successfully recorded, either because you chose to skip this step or the ID you submitted<br>tion, there are options for you to complete ID Verification, either online or in-person at the Enrollment<br>complete ID Verification then you will be able to enroll and receive an official student email address. |

Step 12:

DUO Authentication - to be completed at a later time Do not submit your ID at this step, you will upload your identification in the "Next Steps"

#### Next Steps in the Enrollment Process-High School Students

Two-factor authentication is now required to safely log in to some of your online tools. Go to www.maricopa.edu/duo to learn more.

Note: You have not already verified your identity - you must complete this step before proceeding with the admissions process (see acceptable forms of ID). Submit ID

#### **Dual Enrollment Students**

You have successfully applied to the Maricopa Community Colleges. To continue the Dual Enrollment registration process, you must complete the Next Steps form. To do so, please have the following available:

- Your Maricopa Enterprise ID assigned to you in the application (e.g., BREXXXXXX) and your password
- An acceptable form of identification

Complete Dual Enrollment Next Step

- If you are in 11th or 12th grades, you will also be asked to submit your high school transcripts
- Note: Processing of this form may take up to 10 business days

Scroll down to select the program you are

### Please read and agree to all required fields.

### **Requirements and Disclosures**

#### \* Indicates required fields

Financial Responsibility (Why do we ask these questions?)

#### Maricopa County Community Colleges Financial Responsibility Agreement Review the Maricopa Tuition and Fees Policy

Review the Maricopa Refund Policy

#### \*Acknowledgement of the above

By checking this box, I acknowledge that I have read the Maricopa Tuition and Fees Policy and the Maricopa Refund Policy. I understand that I am responsible for all tuition and fees related to my enrollment in the Maricopa Community Colleges.

#### FERPA (Tell me more about FERPA)

\*FERPA NOTICE: The Family Educational Rights and Privacy Act of 1974 (FERPA) governs the release of and access to educational records maintained by an institution of higher education. A student must authorize the release of information to any third party, such as a spouse or parent, whether over the phone, in person, or electronically. These records include, but are not limited to, Financial Aid, scholarships, tuition, Registrar records, and Academic Advising records. Without a student's written consent, Maricopa Community Colleges may not disclose information about a student's educational records, except as permitted under FERPA. In order to comply with FERPA regulations safeguarding educational records, a unique identifying code (FERPA PIN) will be required prior to giving out any confidential information over the phone to either the student or those authorized by the student to receive information. Those authorized will be required to provide the student's name, their relationship to the student and the FERPA PIN. Do you give permission for the college to release directory information related to your enrollment as per the Family Education Rights and Privacy Act of 1974?

| Yes     No                                                                                                    |                                                                                                    |
|----------------------------------------------------------------------------------------------------|----------------------------------------------------------------------------------------------------|
| To ensure that you are the only person who can authorize<br>provide to MCCCD Staff whenever you are requesting the<br>to access your information. | tected information, you are required to choose a 4-digit PIN number to<br>phone. <i>Do not share this PIN number with anyone unless you want them</i> |
| *Choose 4 Digit FERPA Pin Number this PIN                                                                                                    |                                                                                                    |
| 1111 number dowr                                                                                                    |                                                                                                    |
| so you do not                                                                                                    |                                                                                                    |
| forget it.                                                                                                    |                                                                                                    |
| Clery Disclosure                                                                                                    |                                                                                                    |
| For crime statistics report under the Jeanne Clery Disclosu<br>Colleges Public Safety Crime Awareness and Prevention website.                     | nd Campus Crime Statistics Act, please visit the Maricopa Community                                                                                   |

#### Title IX Disclosure

The Maricopa Community College District has identified a Title IX Coordinator at each college. Name and contact information (email and phone) for each Title IX Coordinator can be found by accessing: https://district.maricopa.edu/consumer-information/title-ix/title-ix/coordinators

#### Photo Release Disclaimer

I acknowledge that the Maricopa Community Colleges (including its colleges and related entities) may photograph or video me and to use the photographs or videos for educational or promotional purposes in any type of media. The photographs or videos may not be used for profit without my express permission. I understand that I will not be paid or rewarded for providing this authorization.

### applying for. (Select Dual Enrollment)

# Note: You have not already verified your identity – you must complete this step before proceeding with the admissions process (see acceptable forms of JD).

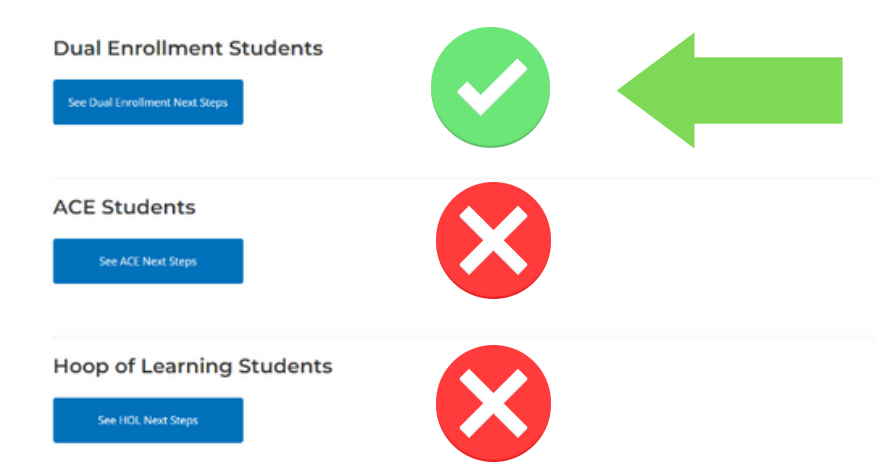